## How To Reset Your Password

Resetting your password has never been easier. Whether your password expired or you just don't remember what it is follow these steps to get you back up and running \*Note: for faculty/staff this should be done while on VPN or in the office connected to the network to change your login to your FPU computer.

- 1. In your web browser go to office.com
- 2. If you are still currently logged in to office your screen will look like this. Click the picture icon (it will be different for everyone and may be initials rather than a picture) highlighted in this example and sign out. This will bring you to the Office home screen. If you are not currently logged into office skip to step 3.

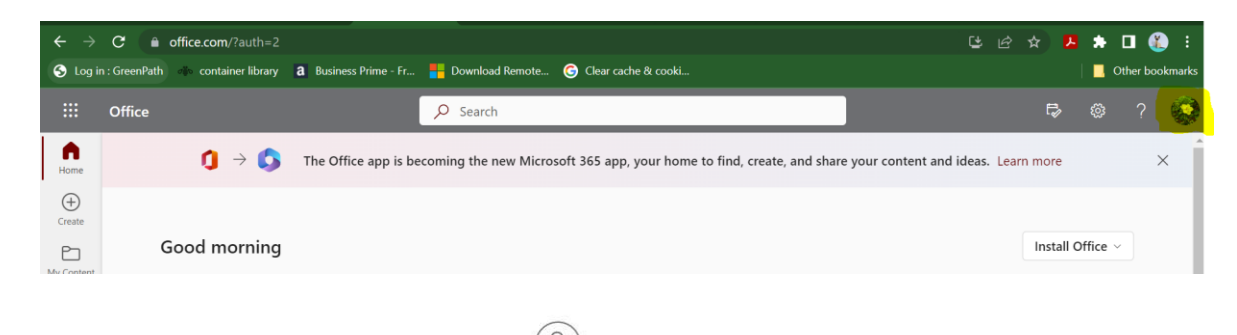

- 3. On the top right corner you will see
- . Click there
- 4. Choose Work/School option

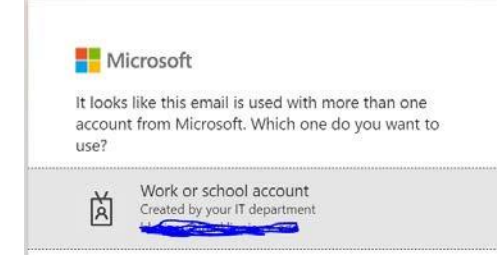

5. Put your FPU email address in the box then choose Forgot My Password by the

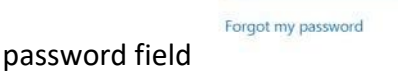

6. Run through the prompts to reset the password

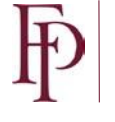

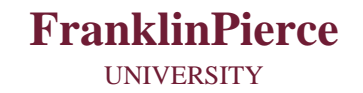

## Get back into your account

Who are you?

| To recover your account. | begin by entering your ema | or username and the characters         | in the picture or apdio below  |
|--------------------------|----------------------------|----------------------------------------|--------------------------------|
| to recover your ecoders  | reduces a second to a sum  | - or appropriate and the cital provide | in the presence of anono being |

| ample: user@contoso.comicrosoft.com or user@contoso.com |
|---------------------------------------------------------|
|                                                         |
| XS3 *                                                   |
| अं                                                      |

## 7. Choose the option that suits your needs.

Get back into your account

Original transmission of the security of the security of

8. Choose the option that best suits your needs for verification. If you do not have an alternate email then texting your cell phone will prompt you to enter a phone number.

| oet buck into j                                                 |                                                                                                    |  |  |  |
|-----------------------------------------------------------------|----------------------------------------------------------------------------------------------------|--|--|--|
| verification step 1 > verification step 2 > unlock your account |                                                                                                    |  |  |  |
| lease choose the first contact met                              | nod we should use for verification:                                                                             |  |  |  |
| Email my alternate email                                        | You will receive an email containing a verification code at your alternate email address (sh*******@yahoo.com). |  |  |  |
| O Text my mobile phone                                          |                                                                                                    |  |  |  |
| Call my mobile phone                                            | Email                                                                                                    |  |  |  |
| O Call my office phone                                          |                                                                                                    |  |  |  |
| O Approve a notification on my<br>suthenticator app             |                                                                                                    |  |  |  |
| O Enter a code from my<br>authenticator app                     |                                                                                                    |  |  |  |

- 9. Once that is complete following the remaining prompts to finish the reset process.
- 10. When the process is complete this new password will be used for all Single Sign On applications you use

\*Note for faculty/staff: If you are not connected to the University network either on campus or via VPN (Forticlient) the password to your machine will not change. You will need to do that separately (instructions below).

When remote follow these steps to change your laptop login password

1. Be logged into your laptop with the old password

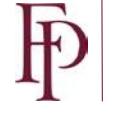

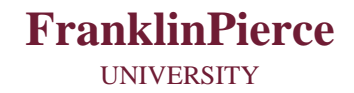

- 2. Connect to VPN using Forticlient
- 3. Lock the computer using Ctrl+Alt+Del and choosing LOCK
- 4. Using Ctrl+Alt+Del unlock the computer by entering your new password.

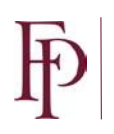

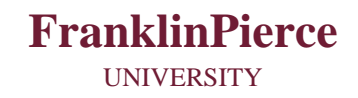